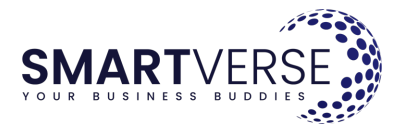

Poradnik: Składanie wniosku o adres do doręczeń elektronicznych przez Biznes.gov.pl

# Krok 1:

Wchodzimy na stronę https://www.gov.pl/web/gov/uzyskaj-adres-do-e-doreczen-u-publicznegodostawcy-uslugi-e-doreczen (adres bezpośredni do wniosku dla przedsiębiorców zarejestrowanych w Krajowym Rejestrze Sądowym, np. spółki z o.o.: <u>https://www.biznes.gov.pl/pl/e-uslugi/00\_0709\_00</u>).

W zależności od linku, z którego skorzystaliśmy najpierw odpowiadamy na pytanie kim jesteśmy (np. przedsiębiorcą wpisanym do KRS) i przechodzimy przez kolejne ekrany.

Składanie wniosku rozpoczynamy ostatecznie przez naciśnięcie przycisku "Złóż wniosek".

#### Krok 2:

Po rozpoczęciu procedury składania wniosku klikamy "Rozpocznij".

| 30         |                                                                                                    | -                      |   |
|------------|----------------------------------------------------------------------------------------------------|------------------------|---|
| 20         | Biznes.gov.pl                                                                                                    | Szukaj w biznes.gov.pl | ٩ |
| 100        | Informacje Katalog usług Wyszukiwarka firm                                                                                                    |                        |   |
| torogejāka | Złóż wniosek o adres do e-Dorę-<br>czeń dla firmy                                                                                                    |                        |   |
|            | Złóż wniosek w tej usłudze, jeśli jesteś przedsiębiorcą wpisanym do CEIDG bądź KRS albo jego<br>przedstawicielem, np. pełnomocnikiem. Jeśli działasz w imieniu podmiotu publicznego, skorzy-<br>staj z usługi dostępnej na portalu gov.pl. |                        |   |
|            | Aby złożyć wniosek musisz się zalogować do usługi profilem zaufanym albo e-dowodem.                                                                                                    |                        |   |
|            | Wniosek podpiszesz:                                                                                                    |                        |   |
|            | <ul> <li>promiem Zauranym</li> <li>podpisem kwalifikowanym</li> <li>pieczęcią elektroniczną</li> <li>e-dowodem</li> </ul>                                                                                                    |                        |   |
|            | ROZPOCZNIJ                                                                                                    |                        |   |
|            | Sprawdź, co jest potrzebne do załatwienia sprawy                                                                                                    |                        |   |
|            | Lista załączników                                                                                                    |                        |   |
|            | Opis usługi     Jak załatwić sprawę online                                                                                                    |                        |   |
|            | Profil zaufany                                                                                                    |                        |   |

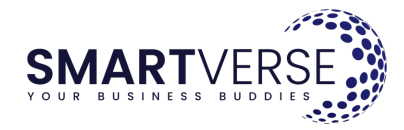

# Krok 3:

Na kolejnym ekranie wybieramy odpowiedni profil podmiotu. Jeśli nie mieliśmy wcześniej utworzonego żadnego podmiotu, do którego konta mielibyśmy dostęp, to klikamy na "Utwórz nowy profil" i następnie "Dalej".

| ov.pl | Serwis informacyjno-usługowy dla przedsiębiorcy                                                                                | Subdition of                                                                                                    |
|-------|----------------------------------------------------------------------------------------------------|----------------------------------------------------------------------------------------------------|
|       | Biznes.gov.pl                                                                                                    |                                                                                                    |
| 90)As | Podpowiadanie danych                                                                                                    |                                                                                                    |
|       | Mozesz skorzystac z wprowadzonych wczesniej danych, wybierz profii, jakim ma byc<br>uzupelniony formularz.<br>Wybierz profii * | Profile mogą być pomocne dla pełnomocni<br>ków, obsługujących wiele firm, do podpowi<br>dania danych podczas wypełniania |
|       | 0                                                                                                    | wniosków.                                                                                                    |
|       | 0                                                                                                    |                                                                                                    |
|       | • Utwórz nowy profil                                                                                                    |                                                                                                    |
|       | DALEJ 3                                                                                                    |                                                                                                    |
|       |                                                                                                    |                                                                                                    |

#### Krok 4:

Zapoznajemy się z informacjami wyświetlonymi na ekranie i dostępnymi po kliknięciu w odnośniki. Następnie klikamy przycisk "Dalej".

| jov.pi | Serwis informacyjno-usługowy dla przedsiębiorcy                                                                                                    | and the second        |
|--------|----------------------------------------------------------------------------------------------------|-----------------------|
| 20     | Biznes.gov.pl                                                                                                    | Zapisz wersję roboczą |
|        | <ul> <li>Wickesk musisz podpiasć elektronicznie. Masz do wyboru podpis osobistytź, podpis za-<br/>ufany Ciłu bogoła kwalifikowany tć.</li> <li>W Grmach jednoosobowych wnicesk podpisuje właściciel.</li> <li>Przedsiębiorca wpisany do KRS, na przykład spółka, podpisuje wnicesk zgodnie z zasa-<br/>dami reprezentacji. Jeśli do reprezentacji jest uprawnionych klika osób dzialających<br/>iącznie, każda z nich musi podpisać wnicosk.</li> <li>W Minosk możez pełnomocnictwo albo inny dokurnent uprawniający do działania w imie-<br/>niu przedsiębiorcy pamiętaj, że musi być on w oryginale albo kopii potwierdzonej za<br/>zgodność z orginałem. Do podpisania dokurnentu możerz użyć: podpisu kwalifikowa-<br/>nego, sochisterz pełnomocnictwa i prokury dołącz dowód zapłacenia opłasy karbowej.<br/>Zgołać ja na kontu urzdu miasta lub gminy właściwego dla siedziby lub miejsca za-<br/>mieszkania przedsiębiorcy, który udzieli pełnomocnictwa.</li> <li>Wielkóś wszystkich załączanych plików tącznie nie może przekroczyć 3,7 MB.</li> <li>Aby wsiać wnicsek, po zdpisania dokurnentu kilkin j przycisk, Wyśliji".</li> </ul> |                       |
|        | DALEJ 4                                                                                                    |                       |

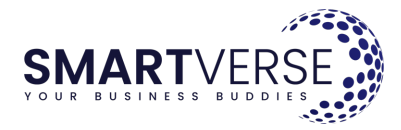

### Krok 5:

Składamy właśnie wniosek o utworzenie adresu do doręczeń elektronicznych, więc wybieramy opcję "Utworzenie adresu u publicznego dostawcy usług" i przechodzimy dalej.

| on.pr      | Servis informacyjno-usiugowy dia przedsiębiorcy                                                                                                    |                       |
|------------|----------------------------------------------------------------------------------------------------|-----------------------|
| 6          | Biznes.gov.pl                                                                                                    |                       |
| S. F.      |                                                                                                    | Zapisz wersję robocza |
| riska<br>K | Co chcesz zrobić?                                                                                                    |                       |
|            | Wybierz jaki wniosek chcesz złożyć. Firma może mieć tylko jeden adres do e-Doręczeń u<br>publicznego dostawcy usługi. Możesz zmienić dane właściciela adresu, dodać lub wy-<br>kreślić administratora/ów skrzynki. |                       |
| G          | Rodzaj wniosku *                                                                                                    |                       |
| 0          | Otworzenie adresu u publicznego dostawcy usługi<br>Zmiana danych w bazie adresów elektronicznych                                                                                                    |                       |
|            | <ul> <li>Wykreślenie adresu z bazy adresów elektronicznych</li> </ul>                                                                                                    |                       |
|            |                                                                                                    |                       |
|            |                                                                                                    |                       |

## Krok 6:

Na następnym ekranie wybieramy rejestr, w którym jest zarejestrowana nasza firma. W tym przypadku wprowadzamy dane spółki z ograniczoną odpowiedzialnością, więc wskazujemy Krajowy Rejestr Sądowy i przechodzimy dalej.

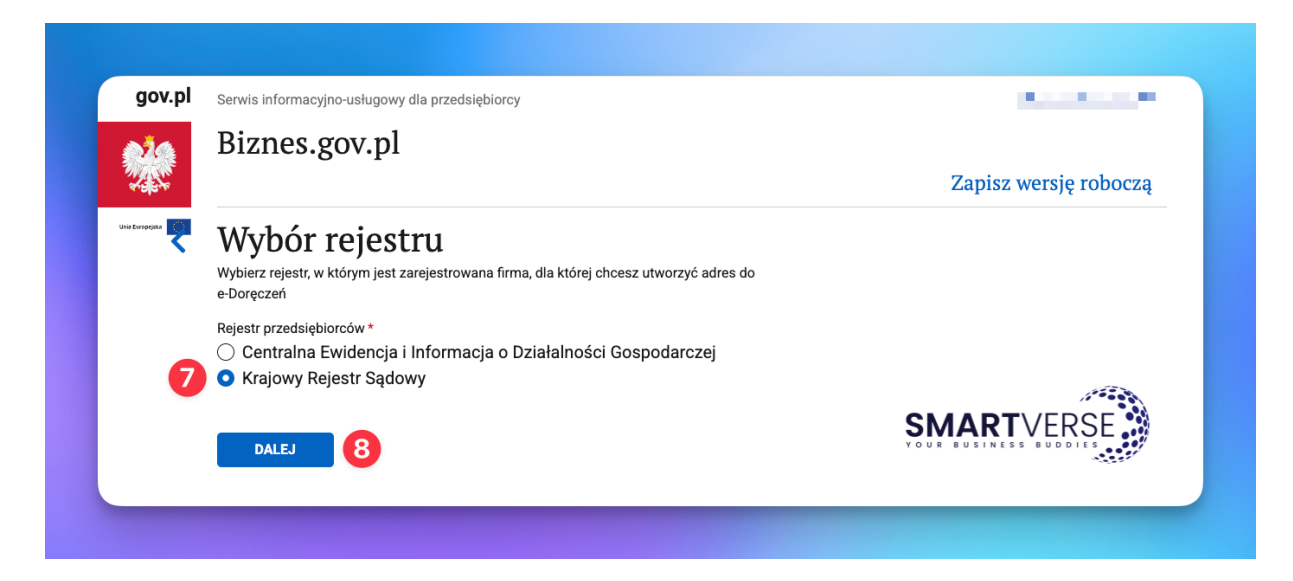

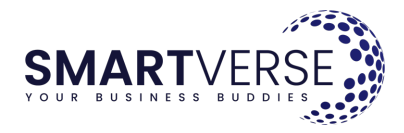

### Krok 7:

Jeżeli wniosek składa (i podpisuje) osoba lub osoby uprawnione do reprezentacji zgodnie z KRS, to wybieramy opcję "Tak". Jeśli wniosek składa inna osoba (np. pełnomocnik), to wybieramy "nie".

W przypadku składania wniosku przez pełnomocnika musimy go zaopatrzyć w odpowiednie pełnomocnictwo. Taki dokument najlepiej, aby był podpisany elektronicznie (profilem zaufanym lub podpisem kwalifikowanym). Jeżeli pełnomocnictwo zostanie podpisane tradycyjnie, własnoręcznie, na papierze, to będzie wymagało poświadczenia (jeśli pełnomocnikiem jest tzw. profesjonalny pełnomocnik – np. radca prawny lub adwokat, to może on samodzielnie poświadczyć dokument za zgodność z oryginałem).

Musimy również wnieść opłatę skarbową za złożenie dokumentu pełnomocnictwa w wysokości 17 zł. Opłatę wnosi się na rachunek m.st. Warszawy (<u>https://warszawa19115.pl/-/oplata-skarbowa</u>), ponieważ organ obsługujący sprawę znajduje się w Warszawie.

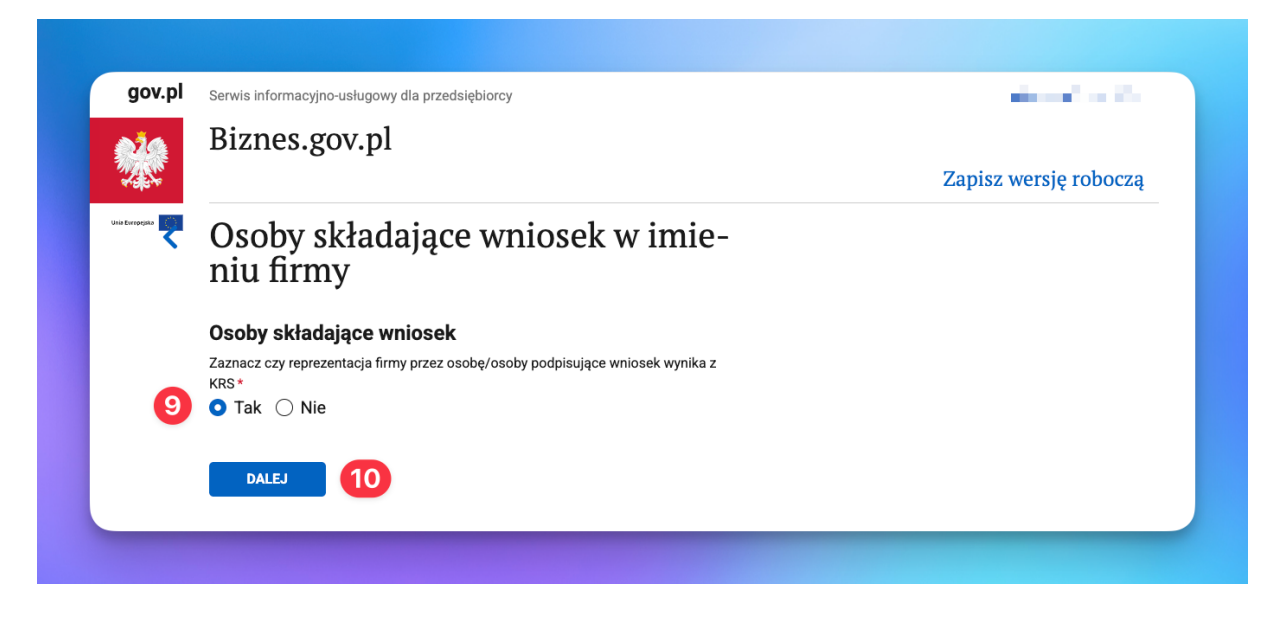

#### Krok 8:

Na kolejnym ekranie wpisujemy adres KRS naszej spółki.

|       | Serwis informacyjno-usługowy dla przedsiębiorcy | The second second second second second second second second second second second second second second second se |
|-------|-------------------------------------------------|----------------------------------------------------------------------------------------------------|
|       | Biznes.gov.pl                                   |                                                                                                    |
| 100 A |                                                 | Zapisz wersję robocz                                                                                            |
| ~ 🥄   | Podmiot z KRS                                   |                                                                                                    |
|       | Podaj numer KRS ježeli został nadany            |                                                                                                    |
| _     | Numer KRS *                                     |                                                                                                    |
| 11    |                                                 |                                                                                                    |
|       | Brak KRS                                        |                                                                                                    |
|       | DALEJ 12                                        |                                                                                                    |

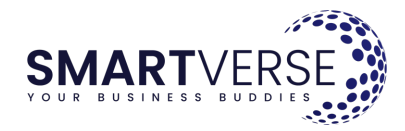

## Krok 9:

Po wpisaniu numeru KRS system automatycznie pobierze dane spółki. Sprawdzamy ich poprawność i przechodzimy do kolejnego ekranu.

| Serwis informacyjno-usługowy dla przedsiębiorcy                                                                 |                      |
|----------------------------------------------------------------------------------------------------|----------------------|
| Biznes.gov.pl                                                                                                   |                      |
|                                                                                                    | Zapisz wersję robocz |
| Dane podmiotu z KRS                                                                                             |                      |
| Numer KRS                                                                                                    |                      |
| The second second second second second second second second second second second second second second second se |                      |
| Nazwa                                                                                                    |                      |
| SPÓŁKA Z OGRANICZONĄ ODPOWIEDZIALNOŚCIĄ                                                                         |                      |
| NIP                                                                                                    |                      |
|                                                                                                    |                      |
| Status NIP                                                                                                    |                      |
| REGON                                                                                                    |                      |
|                                                                                                    |                      |
| Forma prawna                                                                                                    |                      |
| spółka z ograniczoną odpowiedzialnością                                                                         |                      |
| Adres siedziby                                                                                                  |                      |
| And the set of the Sciences                                                                                     |                      |
| Aktualność danych w KRS                                                                                         |                      |
| W KRS widnieją aktualne dane firmy *                                                                            |                      |
| O Tak ○ Nie                                                                                                    |                      |
|                                                                                                    |                      |
| DALEJ                                                                                                    |                      |

#### Krok 10:

Następnie wybieramy adres do korespondencji. Jeśli jest on taki sam jak ten w KRS, to wybieramy "Tak" i przechodzimy do kolejnego ekranu. Jeśli chcemy wprowadzić inny adres korespondencyjny, to zaznaczamy "Nie" i wprowadzamy właściwy adres.

| Serwis informacyjno-usługowy dla przedsiębiorcy                           |                       |
|---------------------------------------------------------------------------|-----------------------|
| Biznes.gov.pl                                                             |                       |
|                                                                           | Zapisz wersję robocza |
| Adres do korespondencji                                                   |                       |
| Adres do korespondencji jest taki sam jak adres siedziby *                |                       |
| 3 Tak O Nie                                                               |                       |
| Adres do korespondencii                                                   |                       |
| Rodzaj doręczenia pism *                                                  |                       |
| O Adres                                                                   |                       |
| <ul> <li>Skrytka pocztowa</li> </ul>                                      |                       |
| Kraj *                                                                    |                       |
| Polska V                                                                  |                       |
| Kod pocztowy *                                                            |                       |
| XX-XXX                                                                    |                       |
| Miejscowość *                                                             |                       |
| Wprowadź nazwę miejscowości                                               |                       |
| Ulica (jeśli miejscowość nie ma nazw ulic, wpisz ponownie nazwe miejscowo | uséci) *              |
| ul. V Nazwa ulicy Nr don                                                  | Nr loka               |
|                                                                           |                       |
|                                                                           |                       |
| DALEJ 15                                                                  |                       |
|                                                                           |                       |

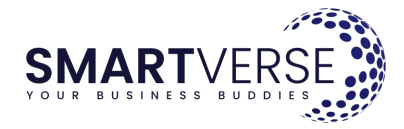

## Krok 11:

Następnie dodajemy administratorów. Należy wypełnić imię, nazwisko, PESEL (o ile osoba go posiada) i adres e-mail. Administratorzy będę mogli zarządzać skrzynką i dodawać kolejne osoby. Warto dodać więcej niż jedną osobę. Na adresy e-mail administratorów przyjdzie potwierdzenie założenia skrzynki i instrukcja aktywacji.

Później po aktywacji skrzynki (w ustawieniach skrzynki) można ustawić adres, na który mają przychodzić powiadomienia o korespondencji.

| gov.pi                    | Serwis informacyjno-usługowy dla przedsiębiorcy                                                                                         |                       |
|---------------------------|----------------------------------------------------------------------------------------------------|-----------------------|
| 214                       | Biznes.gov.pl                                                                                                    |                       |
| TE ST                     |                                                                                                    | Zapisz wersję roboczą |
| nis Evropçula             | Administratorzy skrzynki e-Dorę-<br>czeń – dodawanie<br>Tylko administrator może aktywować skrzynkę do e-Doręczeń oraz dodawać i usuwać |                       |
|                           | użytkowników. Po aktywacji administrator będzie mógł wysyłać i odbierać wiadomości<br>oraz zarządzać ustawieniami skrzynki.             |                       |
|                           | Administratorem możesz być ty lub inna dowolna osoba.                                                                                   |                       |
|                           | Administratorzy*                                                                                                    |                       |
| 16                        | + Dodaj administratora                                                                                                    |                       |
|                           |                                                                                                    |                       |
|                           | DALEJ                                                                                                    |                       |
|                           |                                                                                                    |                       |
|                           |                                                                                                    |                       |
|                           |                                                                                                    |                       |
|                           |                                                                                                    |                       |
| 00                        |                                                                                                    |                       |
| gov                       | Dane administratora skrzynki e-Doreczeń                                                                                                 | ××                    |
| gov                       | Dane administratora skrzynki e-Doręczeń                                                                                                 | × ×                   |
| gov<br>M                  | Dane administratora skrzynki e-Doręczeń                                                                                                 | á<br>X                |
| gov<br>Véče<br>a terrogan | Dane administratora skrzynki e-Doręczeń                                                                                                 | × ~                   |
| gov<br>Vila               | Dane administratora skrzynki e-Doręczeń                                                                                                 | ă<br>ă                |
| go)<br>Vie                | Dane administratora skrzynki e-Doręczeń                                                                                                 | × ~<br>ą              |
| gor<br>Views              | Dane administratora skrzynki e-Doręczeń                                                                                                 | X ×                   |
| gov<br>Vietnesses         | Dane administratora skrzynki e-Doręczeń                                                                                                 | × ×                   |
| gor<br>V                  | Dane administratora skrzynki e-Doręczeń                                                                                                 | X ×                   |
| gov<br>Véče               | Dane administratora skrzynki e-Doręczeń                                                                                                 | X<br>q                |
| gor<br>V                  | Dane administratora skrzynki e-Doręczeń                                                                                                 | X ×                   |
| gov<br>Vietoriogen        | Dane administratora skrzynki e-Doręczeń                                                                                                 | X<br>q                |
| gor                       | Dane administratora skrzynki e-Doręczeń                                                                                                 | X ×                   |
| gov<br>Vietningen         | Dane administratora skrzynki e-Doręczeń                                                                                                 | X<br>ą                |
| go'<br>Vie                | <form></form>                                                                                                    | ă                     |

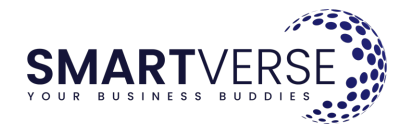

### Krok 12:

Po wprowadzeniu danych administratorów potwierdzamy i przechodzimy dalej.

| Pignog gou nl                                                                                                    |                      |
|----------------------------------------------------------------------------------------------------|----------------------|
| biznes.gov.pi                                                                                                    | Zapisz wersję robocz |
| Administratorzy skrzynki e-Dore-                                                                                                    |                      |
| czeń – dodawanie                                                                                                    |                      |
| Tylko administrator może aktywować skrzynkę do e-Doręczeń oraz dodawać i usuwać<br>użytkowników. Po aktywacji administrator będzie mógł wysyłać i odbierać wiadomości<br>oraz zarządzać ustawieniami skrzynki. |                      |
| Administratorem możesz być ty lub inna dowolna osoba.                                                                                                    |                      |
| Administratorzy *                                                                                                    |                      |
| + Dodaj administratora                                                                                                    |                      |
|                                                                                                    |                      |
|                                                                                                    |                      |
|                                                                                                    |                      |
| DALEJ 18                                                                                                    |                      |

#### Krok 13:

Akceptujemy regulamin.

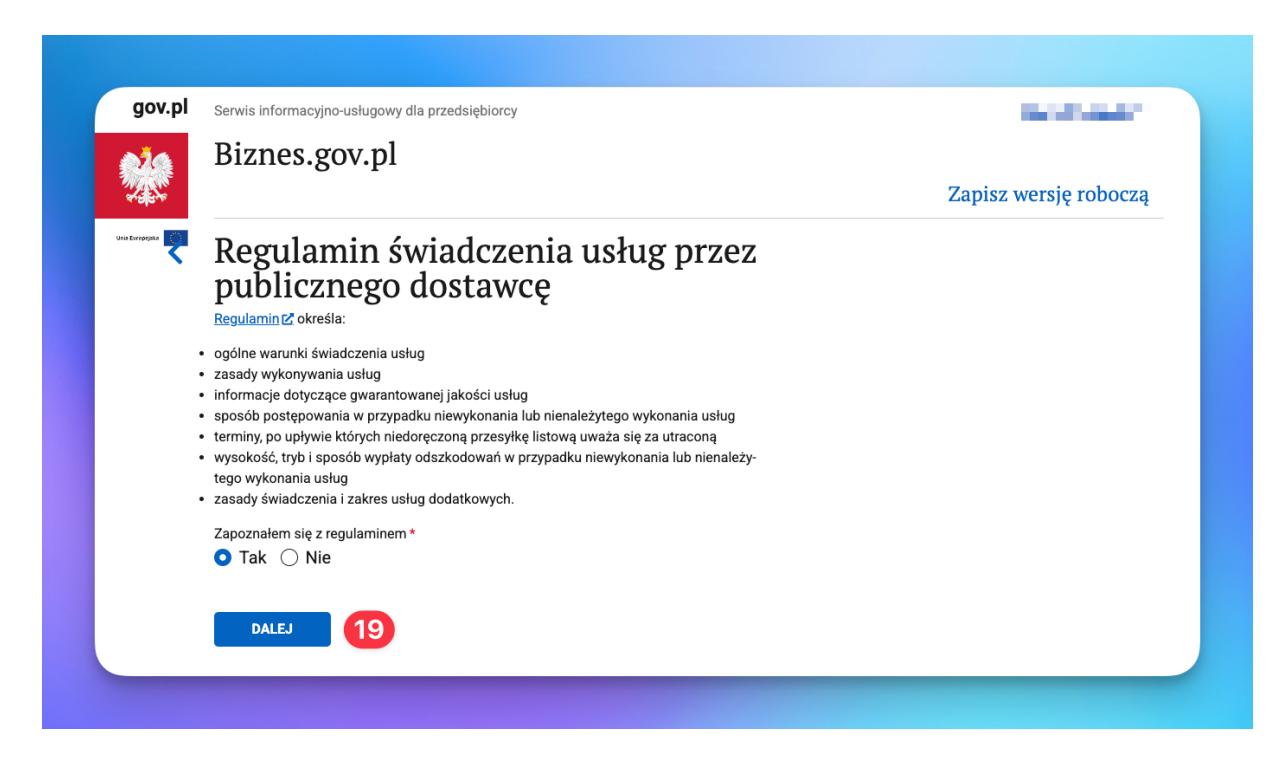

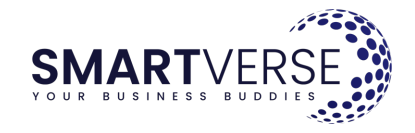

## Krok 14:

Akceptujemy oświadczenia.

| Ž.      | Biznes.gov.pl                                                                                                    |                       |
|---------|----------------------------------------------------------------------------------------------------|-----------------------|
| at the  |                                                                                                    | Zapisz wersję roboczą |
| epejaka | Oświadczenia                                                                                                    |                       |
| •       | Przeczytaj:                                                                                                    |                       |
|         | pouczenie o skutkach prawnych wpisu do bazy adresów elektronicznych 🗹. W poucze-                                              |                       |
|         | niu znajdziesz informację o zasadach zarządzania skrzynką do e-Doręczen oraz o pra-<br>wach i obowiązkach posiadacza skrzynki |                       |
|         | <ul> <li>klauzulę informacyjną dotyczącą przetwarzania danych osobowych [2]</li> </ul>                                        |                       |
|         | Oświadczam, że zapoznałem się z pouczeniem i klauzulą *                                                                       |                       |
|         | 🔾 Tak 🔘 Nie                                                                                                    |                       |
|         |                                                                                                    |                       |
|         |                                                                                                    |                       |

#### Krok 15:

Na kolejnym ekranie wyświetla się urząd odbierający wniosek (Ministerstwo Cyfryzacji). Klikamy na przycisk "Dalej".

|      | Pignos gov pl                                                                                                    |                      |
|------|----------------------------------------------------------------------------------------------------|----------------------|
|      | biziles.gov.pi                                                                                                    | Zapisz wersję robocz |
| jaka | Urząd odbierający wniosek<br><sup>Urząd realizujący*</sup>                                                                        |                      |
|      | Ministerstwo Cyfryzacji - eDoręczenia<br>Królewska 27<br>00-060 Warszawa                                                          |                      |
|      | Ministerstwo Cyfryzacji obsługuje ministra właściwego ds. cyfryzacji, do którego są kie-<br>rowane wnioski o adres do e-Doręczeń. |                      |
|      | DALEJ 21                                                                                                    |                      |

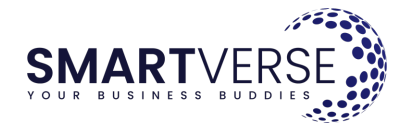

## Krok 16:

Nasz wniosek jest gotowy. Należy go teraz podpisać.

Jeżeli możemy samodzielnie składać oświadczenia w imieniu spółki (lub jako pełnomocnik przy zakładaniu adresu), to wybieramy opcję podpis zaufany (22) lub podpis kwalifikowany (23).

Jeśli musimy złożyć wiele podpisów (mamy np. podwójną reprezentację w KRS, czyli zawsze spółkę reprezentuje co najmniej dwóch członków Zarządu), to wybieramy opcję wiele podpisów.

| gov.p.         | Serwis informacyjno-usługowy dla przedsiębiorcy                                                                                                    |                                                                                                    |
|----------------|----------------------------------------------------------------------------------------------------|----------------------------------------------------------------------------------------------------|
|                | Biznes.gov.pl                                                                                                    |                                                                                                    |
| nia Europejska | Podpis                                                                                                    |                                                                                                    |
|                | Dokument jest gotowy do podpisu. Podpisanie wniosku nie jest równoznaczne z jego<br>wysłaniem. Po wysłaniu, na ekranie pojawi się potwierdzenie oraz numer sprawy, które<br>otrzymasz również na podany wcześniej adres e-mail. | Dia podpisu kwalifikowanego sprawdź jak właściwie<br>akonfigurować <u>porogramowanie do podpisywania kź</u><br>Jeśli mimo zastosowania zalecarych ustawie wystąpi<br>problem z podpisywaniem dokumentów, proponujemy |
|                | Utworzone dokumenty                                                                                                    | zastosowanie innego programu do podpisywania podpi-<br>sem kwalifikowanym lub użycie Profilu Zaufanego.                                                                                                    |
|                | Den wniosek.xml Podgląd 🗹                                                                                                    |                                                                                                    |
|                | Dodai podnie                                                                                                    |                                                                                                    |
|                | Wybierz sposób podpisania dokumentu                                                                                                    |                                                                                                    |
|                | Użyj Profilu Zaufanego lub bankowości<br>elektronicznej (zalecane) PODPIS ZAUFANY                                                                                                    | 22                                                                                                    |
|                | Wymaga oprogramowania do podpisu PODPIS KWALIFIKOWANY                                                                                                    | 23                                                                                                    |
|                | Możesz pobrać dokument i dodać wiele WIELE PODPISÓW                                                                                                    | 24                                                                                                    |

#### Krok 17a – jeden podpis:

Jeżeli wniosek podpisujemy samodzielnie, to zostaniemy przeniesieni np. do ekranu profilu zaufanego. Klikamy tam w podpisz dokument (niebieski przycisk na górze strony) i postępujemy tak jak przy zwykłym składaniu podpisu zaufanego.

| profil 💵                    |                |                   |                    |         | 1                               |
|-----------------------------|----------------|-------------------|--------------------|---------|---------------------------------|
| JAK KORZYSTAĆ               | BEZPIECZEŃSTWO | AKTUALNOŚCI       | POMOC              | KONTAKT |                                 |
| Podpisywanie dokumentu      |                |                   |                    | Anuluj  | 25<br>Podpisz podpisem zaufanym |
|                             |                |                   |                    |         | Podpisz podpisem kwalifikowanyr |
| Informacje o profilu zaufar | hym            | Pierwsze imię     | 2001.0             |         |                                 |
|                             |                | Drugie imię       |                    |         |                                 |
|                             |                | Nazwisko          | 1.0714             |         |                                 |
|                             |                | PESEL             | 100.00             |         |                                 |
|                             |                | Nazwa użytkownika | $(1,1,2,\dots, n)$ |         |                                 |
|                             |                | Data utworzenia   |                    |         |                                 |
|                             |                | Data wygaśniecia  | 10.1 (10.1         |         |                                 |

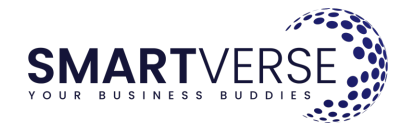

### Krok 17b – wiele podpisów:

Jeżeli potrzebujemy złożyć wiele podpisów, to po skorzystaniu z tej opcji wyświetli się okno jak niżej. Instrukcja na stronie jest dość przejrzysta: pobieramy XML, następnie wszystkie osoby (po kolei) podpisują go albo profilem zaufanym, albo podpisem kwalifikowanym. Po podpisaniu jednego dokumentu (tego samego pliku XML) przez wszystkich reprezentantów, wgrywamy ten plik za pomocą przycisku "Dodaj podpisany dokument".

| Wiele podpisów                                    |                                                           |
|---------------------------------------------------|-----------------------------------------------------------|
| Jeśli dokument wymaga wielu podpisów, mo          | żesz go pobrać i wysłać do osób, które mają go podpi-     |
| sać. <u>Do podpisu można użyć usługi podpisyv</u> | <u>vania dokumentów Podpisem Zaufanym 🗹 lub użyć pod-</u> |
| pisu osobistego oraz podpisu kwalifikowane        | go. Aby dodać gotowy dokument zaloguj się ponownie        |
| do swojego konta Biznes.gov.pl.                   |                                                           |
| Sprawa wygaśnie 05-04-2025 11:45                  |                                                           |
| POBIERZ DOKUMENT                                  |                                                           |
| Dodaj podpisany dokument XML lub XADES.           | Podpisany dokument musi być dokładnie tym samym,          |
| który został pobrany podczas realizacji tej us    | ługi.                                                     |
|                                                   |                                                           |
| DODAJ PODPISANY DOKUMENT                          | 26                                                        |

#### Krok 18:

W ostatnim kroku wysyłamy podpisany wniosek, po czym wyświetli nam się potwierdzenie złożenia.

| gov.pl Servis informacyjno usługowy dla przedziębiorcy<br>Biznes.gov.pl                        |                                                                                                    | gov.pl Servis informacyjno-usługowy dla prz<br>Biznes.gov.pl<br>Informacje Katalog usł | edsiębiorcy<br>19 Wyszukiwarka firm                          |
|------------------------------------------------------------------------------------------------|----------------------------------------------------------------------------------------------------|----------------------------------------------------------------------------------------|--------------------------------------------------------------|
| Wyślij dokument<br>Dokument został poprawnie podpisany i jest gotowy do wysłania.<br>Dokumenty | Provide the second of the second second seco | Dokument zost                                                                          | ał wysłany<br>ny. Po jego rozpatrzeniu otrzymasz powiadomie- |
| Dokument podpisany                                                                             | Le                                                                                                    |                                                                                        |                                                              |

Po rozpatrzeniu wniosku na adres e-mail administratorów przyjdzie potwierdzenie i instrukcja aktywacji skrzynki do doręczeń elektronicznych.